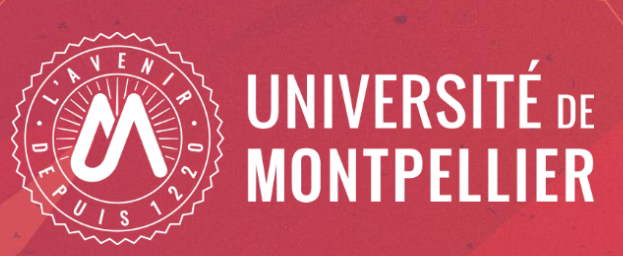

# **Etudiants paramédicaux :**

# Réinscription par le web

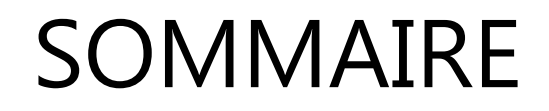

**Informations générales** 

Page d'informations avant application réinscription

Ecrans de l'application

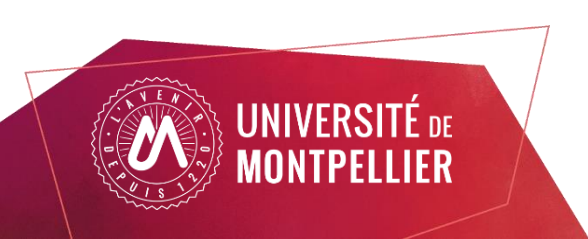

## Vous avez déjà votre carte étudiant UM 23-24

L'application n'est pas compatible avec les smartphones et les tablettes.

Navigateurs à utiliser de préférence : MOZILLA, CHROME, SAFARI

- Vous n'avez pas de frais d'inscription à régler. (0€)
- Vous n'avez <u>aucune pièce justificative</u> à fournir.

⇒La réinscription se fera par votre Espace Numérique de Travail (ENT) : <u>https://ent.umontpellier.fr/</u>

Votre identifiant est votre adresse mail étudiant au format de l'université : prenom.nom@etu.umontpellier.fr

- Si votre compte n'est pas validé, sur la page de connexion de l'ENT choisir 1<sup>ère</sup> connexion et laissez vous guider, vous recevrez sur l'adresse mail personnelle un lien pour valider votre compte (expéditeur « *ne\_pas\_repondre@umontpellier.fr*.»)

- Vous avez perdu votre mot de passe sur la page de connexion de l'ENT choisissez « problème de connexion » et laissez vous guider vous recevrez sur l'adresse mail personnelle que vous avez renseigné, un nouveau lien pour changer votre mot de passe (expéditeur : « ne\_pas\_repondre@umontpellier.fr »).

- Vous avez perdu votre identifiant UM, contactez votre institut.

Votre institut vous informera des dates d'ouverture de l'application :

Au cours de la procédure, deux pdf vous seront proposés sur l'application :

- Un pdf récapitulatif des informations renseignées

- Un pdf qui valide votre inscription sur l'application et que vous pourrez également vous l'envoyer par mail.

Pour valider votre inscription vous devez sur le demier écran cliquer sur le bouton *cliquer pour VALIDER.* 

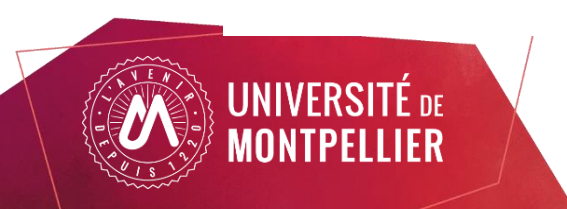

### Connexion à l'ENT (passeport informatique validé)

**NONTPELLIER** 

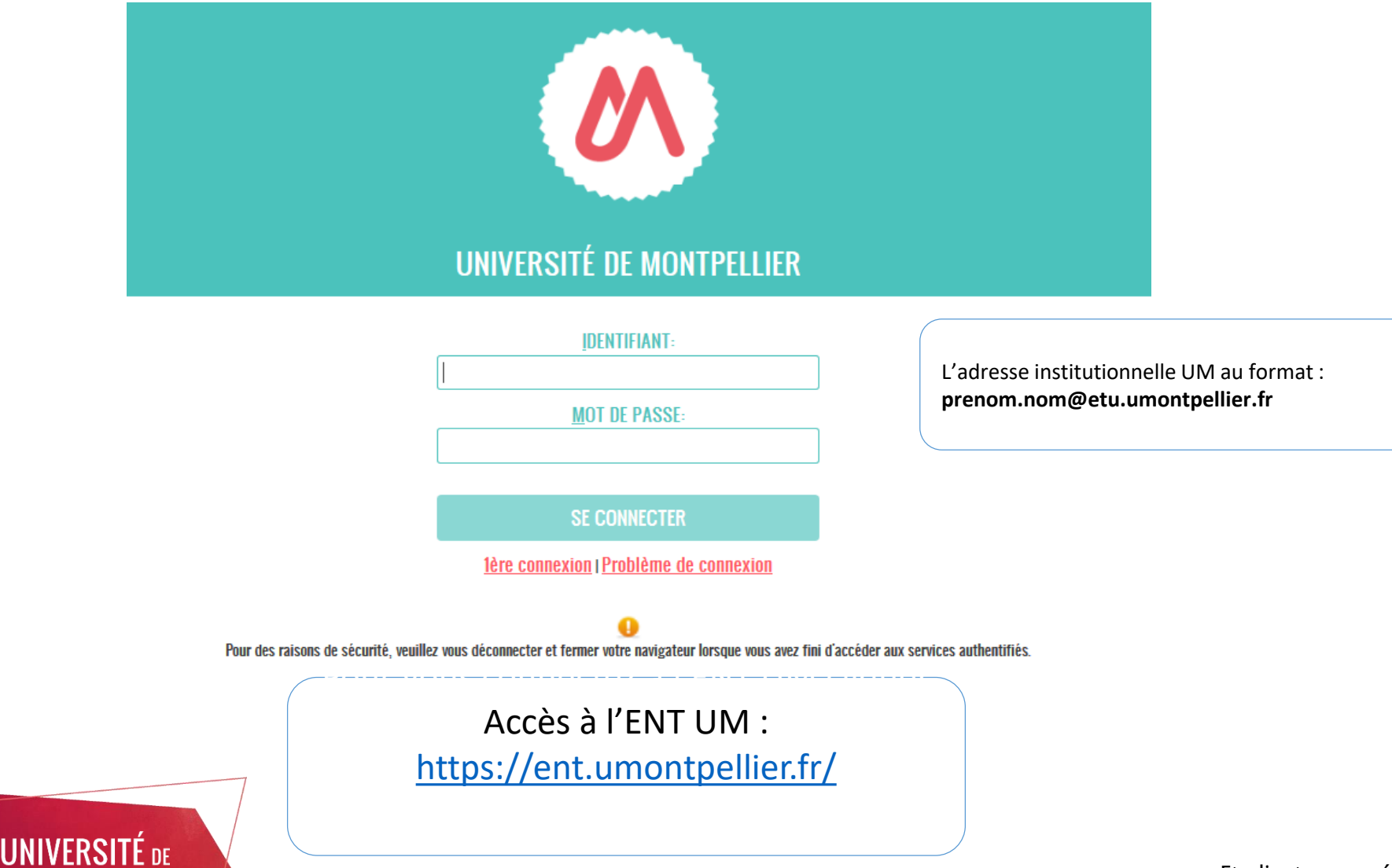

Etudiants paramédicaux : réinscription par le web

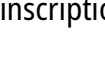

4

### Choisir la vignette « Réinscription »

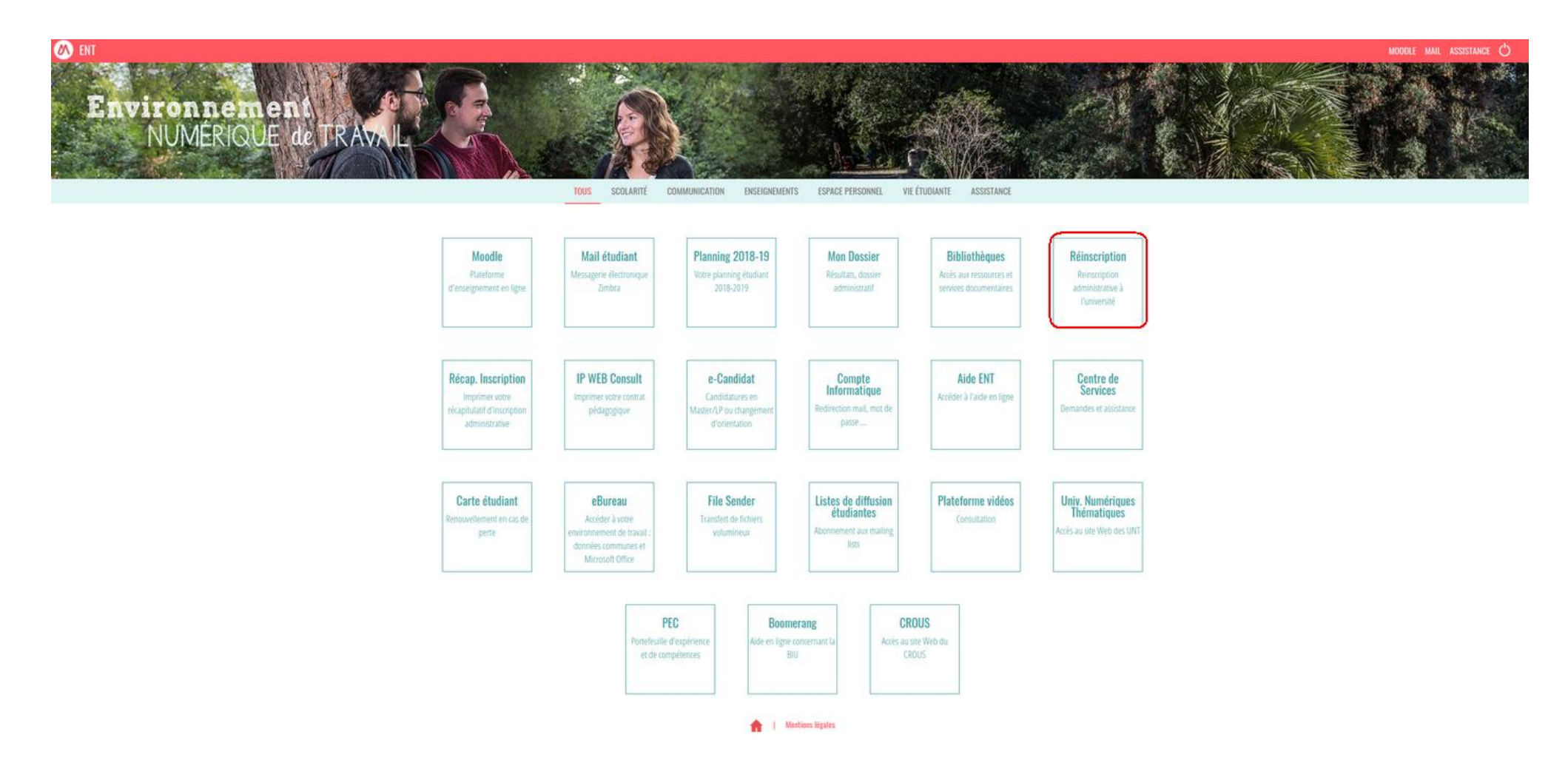

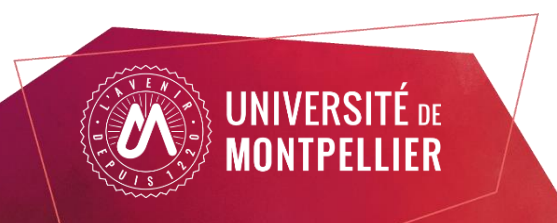

### Campagne de modification de mot de passe ENT

Afin de renforcer la politique de sécurité informatique, l'Université de Montpellier engage une campagne de changement de mot de passe obligatoire afin de mettre en application de nouvelles règles renforcées.

Pour les étudiants qui n'ont à ce jour pas modifié leur mot de passe, ils n'ont désormais accès qu'à deux vignettes :

| Environnement<br>NUMÉRIQUE de TR |                                                                   |                                                                     |  |
|----------------------------------|-------------------------------------------------------------------|---------------------------------------------------------------------|--|
|                                  | TOUS VALIDA                                                       | ATION DU COMPTE                                                     |  |
|                                  |                                                                   |                                                                     |  |
|                                  | Changer mon mot<br>de passe<br>Changer mon mot de<br>passe expiré | Aide pour les<br>étudiants<br>Aide au changement de<br>mot de passe |  |
|                                  | ▲ 1 M                                                             | entions légales                                                     |  |

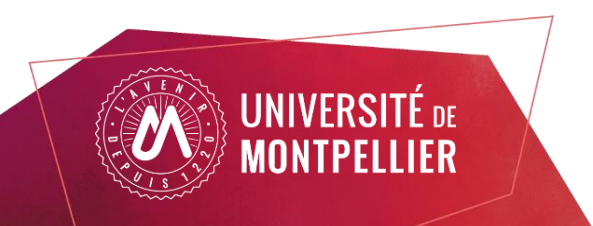

### Vignette « Aide » pour les étudiants :

Afin de renforcer la politique de sécurité des mots de passe, l'Université de Montpellier engage une campagne de changement de mot de passe généralisée afin de mettre en application de nouvelles règles renforcées.

"PROCÉDURE CHANGEMENT MOT DE PASSE" :

Ouvrez un navigateur et connectez vous à l'ENT

Cliquez sur l'unique vignette "Changer mon mot de passe" : cela déclenchera l'envoi d'un mail sur votre adresse mail de secours avec un lien pour changer votre mot de passe.

Une fois le mot de passe changé , déconnectez vous de l'application et redémarrez votre navigateur pour que le nouveau mot de passe soit pris en compte à votre prochaine connexion

IMPORTANT : pour éviter que votre compte soit bloqué, répercutez immédiatement ce nouveau mot de passe sur vos téléphones portables, tablettes, client de messagerie (Thunderbird, Gmail ...).

Vous avez bien une adresse mail de secours paramétrée ( qui semble valide ), vous pouvez donc suivre cette procédure.

Si vous rencontrez un problème , merci de faire un ticket dans le centre de service via la procédure associé lors du changement de mot de passe

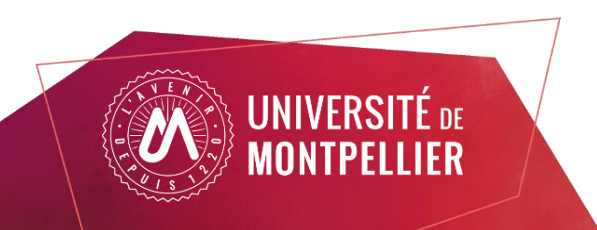

### Page d'informations

Vous n'avez aucun frais à payer

### REINSCRIPTION ADMINISTRATIVE

### VOUS ALLEZ RÉALISER VOTRE INSCRIPTION ADMINISTRATIVE POUR L'ANNÉE UNIVERSITAIRE 2024-2025

### IMPORTANT : CAMPAGNE DE CHANGEMENT DE MOT DE PASSE

Afin de renforcer la politique de sécurité informatique, l'Université de Montpoller engage une campagne de changement de mot de passe obligatoire afin de mettre en application de nouvelles régles renforcées.

Cette prochume est à indiaiser au plus tite ain de consener hande aux services numériques (Relevés de notes, réinscription, exament...) Paur modifier votre mot de passe, nous vous demandons de vous connecter sur lENT, dans l'orgist "ESPICE PERSCININEL", cliquer sur la vignette " Compte informatique " puis sur le bouton "Changer votre mot de passe"

Vous serez invité à paramétrer un nouveau mot de passe répondant aux nouvelles règles de sécurité.

Le mot de passe choisi doit être exclusivement réservé au compte informatique UM.

Vous êtes également invité à vérifier et si besoin actualiser votre mail de secours en cliquant sur la vignette "Modifier votre adresse mail de secours"

MPCRTWNT - pour éviter que votre messagerie prenomnom@etuumontpellier.fr ne soit bloquée, répercuter immédiatement ce nouveau mot de passe sur vos téléphones portables, tablettes, client de messagerie...

Wiff EDURIONM: ce changement de mot de passe vous permettra également de retrouver les accès au will "eduroan". En cas de dificuité de connexion will, faire "aublier" le réseau "eduroant" et le paramétrer avec votre identifiant et le nouveau not de passe. Paur et les dificuitents nous nou ser conser de les teur de le la pinetent.

### 1- CVEC : CONTRIBUTION DE LA VIE ETUDIANTE ET DE CAMPUS

A l'attention des étudiants infirmiers, infirmiers anesthésistes, ergothérapeutes, manipulateurs radio, masseur kinésthérapeutes ( instituts paramédicaux ) : Si le numéro d'attestation CVEC vous a été demandé lors de votre inscription dans votre institut de formation, alors vous devrer renseigner celui c'ilors de votre inscription sur l'application.

Pour toute question relative à la démarche CVEC, merci de contacter votre institut de formation.

La CVEC est une contribution « destinée à favoriser l'accuel et l'accompagnement social, sanitaire, culturel et sportif des étudiants et à conforter les actions de prévention et d'éducation à la santé réalisées à leur intention ».

Chaque étudiant en formation initiale dans un établissement denseignement supérieur doit abligatoirement obtenir, préalablement à son inscription, son attestation d'acquittement de la Contribution de vie étudiante et de campus (CVEC), par palement ou exonération.

### Connecter yous dès à présent au site cvec.etudiant.gouv.fr pour prendre connaissance des démarches à effectuer AUANT de vous inscrire à l'UM.

Étape 1: Effectuer les démarches nécessaires via cvec.etudiant.gou.dr (penser à vous munir au présidable de votre numério INE)
 Étape 2: Enregistre votre attestation, elle vous seu demandée lors de votre incription, que vous source nonéré du non de la contribution : l'attestation est obligatoire.
 Étape 3: Produée à votre inscriton que réportant solan les modalités intés en place dans votre concentre.

Selon votre situation : • soit il vous sera demandé de vous acquitter d'un montant forfaitaire de 103 euros • soit vous serer evenéré.

Dans les deux cas, une attestation vous sera délivrée : sans elle, vous ne pouvez pas réaliser votre inscription administrative.

### A noter :

Si vous vous inscrivez au titre d'une même année universitaire à plusieurs formations, cette contribution n'est due que lors de la première inscription.
 Pour les étudiants non boursiers, nous vous invitors à vous connecter dès à présent sur le site messenviors etudiant.gou/ir afin de vous orier un compte et faciliter vos démarches.

Plus d'informations : etudiant.gouv.fr

### 2- PAIEMENT EN LIGNE - (HORS ENSCM)

A l'attention des étudiants infirmiers, infirmiers anesthésistes, ergothérapeutes, manipulateurs radio, masseur kinésithérapeutes (instituts paramédicaux ): Si un palement vous est demandé , merci de vous rapprocher de votre institut avant de poursulure

Attention aux fausses demandes par mail de recouvement des droits d'inscription. Assurez vous systématiquement que la demande provient du service comptable de l'Université et que cette demande est justifiéquéritée sur vatre compte bancaire : als paiement de vos droits a déjà été effectué, ne pas tenir compte du mail en cas de doute ne pas répondre au mail et contactor votre service de socialmé ou l'agence comptable.

### 3- FIN DE L'INSCRIPTION ET PIECES JUSTIFICATIVES

Votre inscription à Mtabliesment sona officiere : • quand la mossage "Votre demande d'inscription a bien été prise en compte" sona affiché à làcran et • lorsque vous aurer transmis l'ensemble des pièces justificatives demandées sur l'application PJWEB disponible dans votre ENT.

Attention, yous ne pourrez plus modifier les informations saisles dans l'application.

### 4- INFORMATIONS COMPLÉMENTAIRES

Vous avez des questions 7 Nhisitez pas a consulter la FAQ sur le site de l'UM https://www.umontpellier.fr/formation/admission et inscription/faq inscriptions ou la page inscriptions de votre UFR/Ecole/Institut.

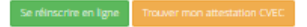

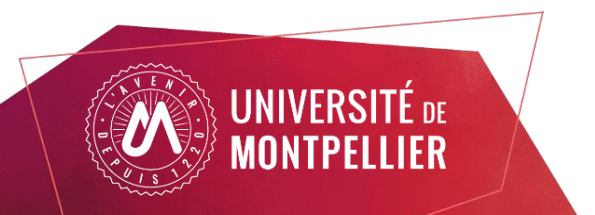

Selon votre situation, le palement en ligne peut vous être demandé, munissez vous dès à présent d'une carte bancaire (MSA / Maztercard). Les boursiers du crous sont exonérés des frais d'inscriptions.

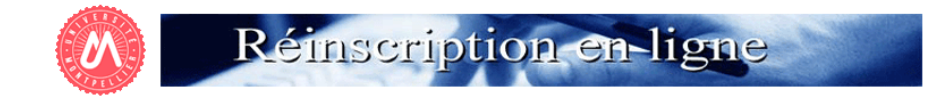

Etudiants paramédicaux : Ne pas tenir compte du message ci-dessous et cliquer sur "Continuer"

Etudiants NON paramédicaux : Vérifiez que le diplôme auquel vous souhaitez vous inscrire est bien ouvert à la réinscription. Si votre formation est bien ouverte, l'état de vos résultats ne permet pas encore de déduire automatiquement la réinscription qui devrait vous être proposée. Essayer un peu plus tard ou contacter votre scolarité en leur indiquant votre numéro d'étudiant et le diplôme auquel vous souhaitez vous inscrire.

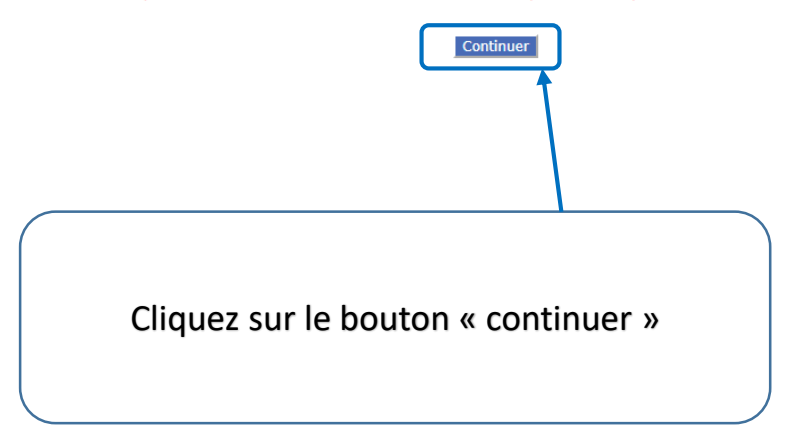

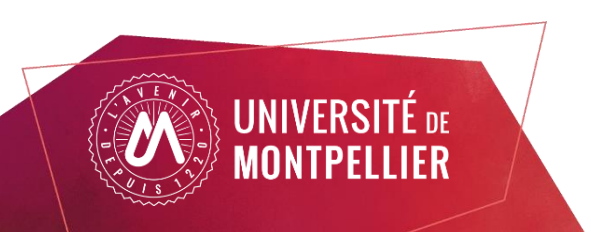

## Choix de l'inscription

|                                                                                                    | Réinscription en-ligne                                                                                                    |                           |
|----------------------------------------------------------------------------------------------------|----------------------------------------------------------------------------------------------------|---------------------------|
| Choix de l'inscription                                                                                     | Université de Montpellier Nom : Prénom : Prénom : Nº Etudiant : Né(e) le : .                                                   | e universitaire 2024-2025 |
| Données annuelles                                                                                          | Choisissez votre inscription (un seul choix possible)                                                                          | 0                         |
| Couverture Sécurité Sociale<br>Autres données<br>Droits à payer<br>RÉCAPITULATIF D'INSCRIPTION<br>Paiement | Continuer<br>Case à cocher puis continuer                                                                                      |                           |
| Fin de l'inscription                                                                                       | Si l'application ne vous propose aucune inscription ou que ce n'est pas la bonne formation, merci de contacter votre institut. |                           |

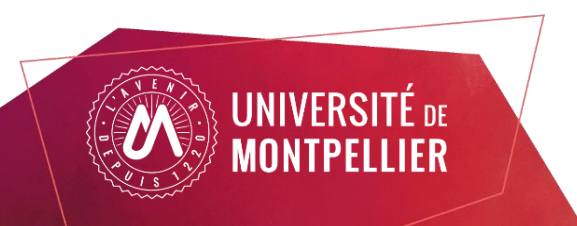

## Choix de l'inscription

|                                  | C     | R                                                                    | éinscripti            | on en-    | ligne         |                   |                         |
|----------------------------------|-------|----------------------------------------------------------------------|-----------------------|-----------|---------------|-------------------|-------------------------|
| Choix de l'inscription           | TION  | Iniversité de Montpellier<br>Iom :                                   | Prénom :              |           | Nº Etudiant : | Année<br>Né(e) le | universitaire 2024-2025 |
| Données annuelles                | RIP.  | <b>Vous avez choisi l'inscripti</b><br>DE infirmier Perpignan 2ème a | on suivante :<br>nnée |           |               |                   | Û                       |
| Autres données                   | INSC  | Recommencer                                                          |                       | Continuer | R             |                   |                         |
| Droits à payer                   | EL.   |                                                                      |                       |           |               |                   |                         |
| Paiement<br>Fin de l'inscription | DIX [ |                                                                      |                       |           | X             |                   |                         |
|                                  | ž     |                                                                      |                       |           |               |                   |                         |

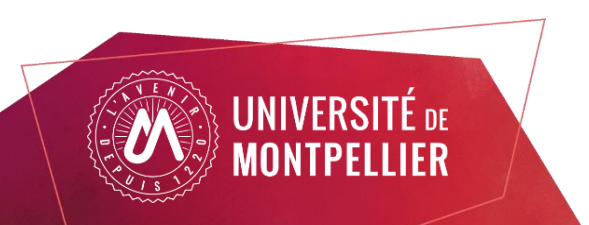

### Données personnelles – avec CVEC

| Choix de l'inscription<br>Données person                                  | on San | Université de Montpellier Nom : Prénom : N° Etudiant : Né(e) Vos données sont pré-renseignées avec celles de votre dernière inscription. Les rubiques marquées d'un astérisque * sont obligatoires.                                                                                                    | Année universitaire 2024-2025<br>le : |
|---------------------------------------------------------------------------|--------|----------------------------------------------------------------------------------------------------|---------------------------------------|
| Données annuelles<br>Couverture Sécurité Soci<br>Autres données           |        | Ne pas renseigner         Sélectionner la valeur « Ne pas renseigner »*         Veuillez préciser le nombre d'enfants :                                                                                                    | Pas d'action                          |
| Droits à payer                                                            |        | Situation militaire :<br>Quelle est votre situation militaire pour l'année universitaire ?* Journée Défense et Citoyenneté 🗸                                                                                                    | Sélectionner selon<br>votre situation |
| <u>Champ CVEC</u> : si vous<br>êtes assujetti, le champ                   | EES    | Contribution à la Vie Étudiante (CVE) - CROUS :         Quel est le numéro CVE transmis par le CROUS ?                                                                                                    | Q                                     |
| sera présent et à renseigner                                              | NNOC   | Si vous avez un handicap reconnu :<br>Vous souhaitez vous déclarer en situation de handicap (plus d'information dans l'aide) 🔽 🗸                                                                                                    | Pas d'action                          |
| obligatoirement avec le<br>numéro présent sur<br>l'attestation            | _      | Votre adresse permanente ou familiale est :<br>La saisie d'une adresse en France ou à l'étranger est obligatoire<br>Quel est votre téléphone ?<br>Quelle est votre adresse ?*                                                                                                    | Ð                                     |
| Les noms et prénoms de<br>l'attestation CVEC<br>doivent être identiques à |        | Complément commune, lieu-dit Si adresse en France Quel est votre code postal ? Précisez votre commune (cliquer sur le lien) Si adresse à l'étranger Quels sont votre code postal et votre ville ? Quel est votre pays ?                                                                                                    | Mettre à jour votre<br>adresse fixe   |
| votre carte Carte<br>d'étudiant (CMS) sinon<br>contacter votre institut   |        | Type d'hébergement pour la nouvelle année universitaire :         Quel est votre type d'hébergement ?*                                                                                                    | Sélectionner selon votre situation    |
|                                                                           |        | Coordonnées personnelles : Quel est votre numéro de téléphone portable ?*                                                                                                    |                                       |
| 1                                                                         |        | Quelle est votre adresse électronique personnelle ?         Ne pas saisir votre adresse mail universitaire*         Veuillez confirmer votre adresse électronique personnelle*         Vos données sont pré-renseignées avec celles de votre dernière inscription.<br>Les rubriques marquées d'un astérisque * sont obligatoires. | A compléter                           |

Continuer

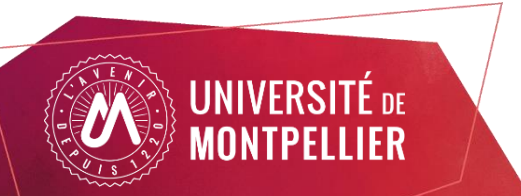

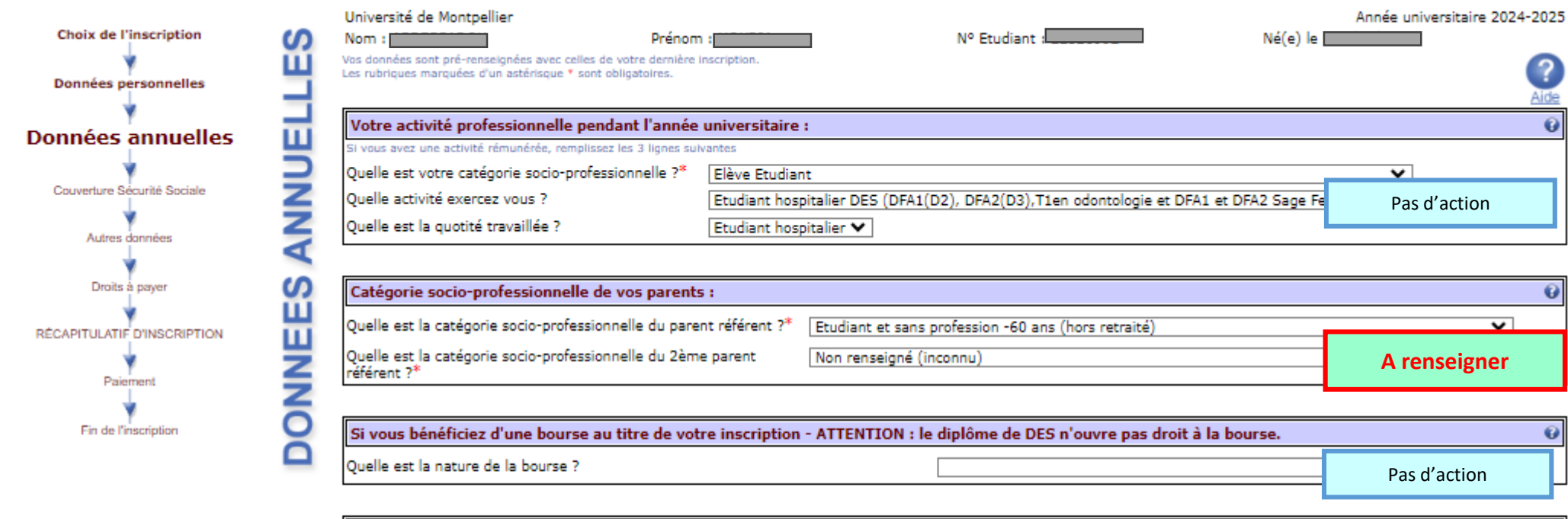

| Si vous bénéficiez d'aides financières particulières pour la nouvelle année universitaire (autre que bourse sur critères sociaux) | 6            |
|----------------------------------------------------------------------------------------------------|--------------|
| Quelle est la nature de vos aides financières ? Sans objet 🗸                                                                      | Pas d'action |

| Si vous pratiquez une activité sportive de haut niveau :        |                            | Decidentian |
|-----------------------------------------------------------------|----------------------------|-------------|
| Le statut d'étudiant SHN est délivré par une commission de l'UM | Pas de valeurs disponibles |             |
|                                                                 |                            |             |

Vos données sont pré-renseignées avec celles de votre dernière inscription. Les rubriques marquées d'un astérisque \* sont obligatoires.

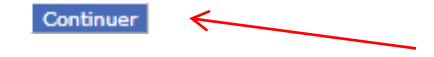

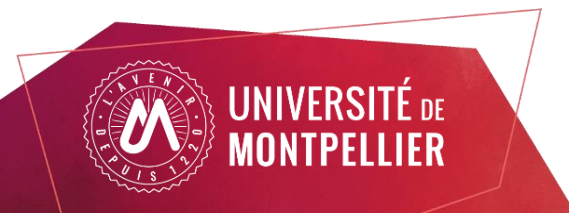

| vonnees personnelles        | -       |                                                                                                    |                                                                                                    |                                                                                |                                     |                                                        |                                                                       | Aide             |
|-----------------------------|---------|----------------------------------------------------------------------------------------------------|----------------------------------------------------------------------------------------------------|--------------------------------------------------------------------------------|-------------------------------------|--------------------------------------------------------|-----------------------------------------------------------------------|------------------|
| Υ                           |         | Si vous êtes concerné(e) par un programme d'écha                                                                                                    | nge international :                                                                                                    |                                                                                |                                     |                                                        |                                                                       | Ø                |
| Données annuelles           | Щ       | Sur présentation des documents des relations internationales pour la v                                                                                                    | alidation de votre dossier.L'inscripti                                                                                                    | on avec un programme d'échange de                                              | it se faire par l                   | le service de scolarité.                               | Pas d'action                                                          |                  |
| Counsel an Sécurité Sociale | 2       |                                                                                                    |                                                                                                    |                                                                                |                                     |                                                        |                                                                       | ·                |
|                             | $\leq$  | L'année dernière (2023/2024) :                                                                                                    |                                                                                                    |                                                                                |                                     |                                                        |                                                                       | Ø                |
| Autres données              | A       | Quelle était votre situation ?*                                                                                                    | AUTRE ETABLISSEMENT of                                                                                                    | u cursus (en France) dont inst                                                 | ituts paramé                        | édicaux                                                |                                                                       | ~                |
|                             | -       | Précisez le pays de votre formation*                                                                                                    | FRANCE                                                                                                    | ~                                                                              |                                     |                                                        |                                                                       |                  |
| Droits à payer              | 22      | Précisez le département de votre formation                                                                                                    |                                                                                                    |                                                                                |                                     |                                                        |                                                                       |                  |
| RÉCAPITULATIF D'INSCRIPTION | <b></b> | Précisez l'établissement de votre formation                                                                                                    |                                                                                                    |                                                                                |                                     |                                                        | Ct *                                                                  |                  |
| 4                           | ۳       |                                                                                                    |                                                                                                    |                                                                                |                                     |                                                        |                                                                       |                  |
| Paiement                    | 2       | Dernier diplôme obtenu :                                                                                                    |                                                                                                    |                                                                                |                                     |                                                        |                                                                       | 0                |
| V<br>Fin de l'exercition    | ō       | Précisez le type de ce diplôme*                                                                                                    | Baccalauréat                                                                                                    | : (Français)                                                                   |                                     |                                                        |                                                                       | ~                |
| Fin de l'inscription        | ă       | Précisez le pays d'obtention*                                                                                                    | FRANCE                                                                                                    |                                                                                | ~                                   |                                                        |                                                                       |                  |
|                             |         | Précisez le département d'obtention (si pays=France) : cli                                                                                                    | quer sur le lien PYRENEES O                                                                                                    | RIENTALES                                                                      |                                     |                                                        |                                                                       |                  |
|                             |         | Précisez l'établissement d'obtention (cliquer sur le lien)                                                                                                    | LYCEE POLYV                                                                                                    | ALENT ARISTIDE MAILLOL                                                         |                                     |                                                        |                                                                       |                  |
|                             |         | Précisez l'année universitaire d'obtention                                                                                                    | 2022 / 2                                                                                                    | 2023                                                                           |                                     | _                                                      |                                                                       |                  |
|                             |         | Si vous êtes inscrit dans un autre établissement por<br>Quel est le type d'établissement ?<br>Précisez le département où se trouve cet établissement (c                                                                                                    | ur 2024/2025 (inscription                                                                                                    | parallèle). Pour les étudia                                                    | nts paramé                          | dicaux, rer seit                                       | précisant votre institut 20<br>Choisir OUI pour main<br>l'inscription | 24-2025<br>tenir |
|                             |         | Précisez l'établissement dans lequel vous êtes inscrit (cliq                                                                                                    | <u>uer sur le lien)</u>                                                                                                    |                                                                                |                                     |                                                        |                                                                       |                  |
|                             | l       | Souhaitez-vous y maintenir votre inscription (étudiants pa                                                                                                    | aramédicaux, cochez OUI)?                                                                                                    | ⊖ Oui ⊖ Non                                                                    |                                     |                                                        | Choisir oui ->                                                        |                  |
|                             |         |                                                                                                    |                                                                                                    |                                                                                |                                     |                                                        |                                                                       |                  |
|                             |         | Votre statut pour l'année universitaire en cours :                                                                                                    |                                                                                                    |                                                                                |                                     | Menu derou                                             | ant, verifier que le statut                                           | e                |
|                             |         | Quel est votre statut ?*                                                                                                    |                                                                                                    | Etudiant Infirmier                                                             | ~                                   | choisir celui                                          | correspondant                                                         |                  |
|                             |         | Vos données sont pré-renseignées avec celles de votre dernière inscript                                                                                                    | tion.                                                                                                    |                                                                                |                                     | ·                                                      | •                                                                     |                  |
| UNIVERSITÉ DE               |         | <ul> <li>Plusieurs situations possibles :</li> <li>Vous étiez inscrit dans un institut parar<br/>Choisir AUTRE ETABLISSEMENT / p</li> <li>Vous étiez inscrit dans un institut parar<br/>Choisir AUTRE ETABLISSEMENT o</li> <li>Vous n'étiez inscrit qu'à l'UNIVERSITE D<br/>Choisir UNIVERSITE , sélectionner</li> </ul> | <b>nédical en FRANCE</b><br>bays FRANCE / départe<br><b>nédical à l'ETRANGEF</b><br>du cursus, sélectionner<br><b>DE MONTPELLIER</b><br>r France puis départer | ement de l'institut (ne<br>t<br>le pays de formation.<br>nent HERAULT et l'éta | pas rense<br>Ne pas re<br>blissemer | eigner l'établis<br>enseigner l'éta<br>nt Université c | ssement)<br>ablissement,<br>le Montpellier,                           |                  |
| MUNIPELLIER                 |         |                                                                                                    |                                                                                                    |                                                                                |                                     | Etudiant                                               | s paramédicaux : réinsc                                               | ription pa       |

\_Etudiants paramédicaux : réinscription par le web 14

### Montant des droits –> **0€**

NTPELLIER

| Choix de l'inscription                | щ    | Université de Montpellier<br>Nom : | Prénom                          |                | Nº Etudiant :                                                                                                    | Ann<br>Né(e) le :                   | ée universitaire 2024-2025        |                                                 |                    |
|---------------------------------------|------|------------------------------------|---------------------------------|----------------|----------------------------------------------------------------------------------------------------|-------------------------------------|-----------------------------------|-------------------------------------------------|--------------------|
| Ponnées personnelles                  | A    |                                    |                                 |                |                                                                                                    |                                     | •                                 |                                                 |                    |
| · · · · · · · · · · · · · · · · · · · | Ö    |                                    |                                 |                |                                                                                                    |                                     | Aide                              |                                                 |                    |
| Données annuelles                     | 0    | Vous n'êtes pas affilié(e)         | à la sécurité sociale étudiante | :              |                                                                                                    |                                     | e                                 |                                                 |                    |
| *                                     | S    | Pour le motif suivant :            | L'univer                        | sité n'affilie | e plus à la sécurité sociale                                                                                                    |                                     |                                   |                                                 |                    |
| Couverture Sécurité                   | W    |                                    |                                 |                |                                                                                                    |                                     |                                   |                                                 |                    |
| Sociale                               | 5    |                                    |                                 |                | Continuer                                                                                                    |                                     |                                   |                                                 |                    |
| Autres données                        | E    |                                    |                                 |                |                                                                                                    |                                     |                                   |                                                 |                    |
| 4                                     | ŝ    |                                    |                                 |                |                                                                                                    |                                     |                                   |                                                 |                    |
| Droits à payer                        | S    |                                    |                                 |                |                                                                                                    |                                     |                                   |                                                 |                    |
|                                       | 5    |                                    |                                 |                |                                                                                                    |                                     |                                   |                                                 |                    |
|                                       | 0    |                                    |                                 |                |                                                                                                    |                                     |                                   |                                                 |                    |
| Paiement                              | 0    |                                    |                                 |                |                                                                                                    |                                     |                                   |                                                 |                    |
| *                                     |      |                                    |                                 |                |                                                                                                    |                                     |                                   |                                                 |                    |
| Fin de l'inscription                  |      |                                    |                                 |                |                                                                                                    |                                     | Haut de nane                      |                                                 |                    |
|                                       |      |                                    |                                 |                |                                                                                                    |                                     |                                   |                                                 |                    |
|                                       |      |                                    |                                 |                |                                                                                                    |                                     |                                   |                                                 |                    |
|                                       |      |                                    |                                 |                | the survey of the strength of the strength of |                                     |                                   |                                                 |                    |
|                                       |      |                                    | Choix de l'inscription          | Ř              | Nom :                                                                                                    | Prénom :                            | Nº Etudiant :                     | Né(e) le                                        | /sitaire 2024-2025 |
|                                       |      |                                    | *                               | ш              |                                                                                                    |                                     |                                   |                                                 | 2                  |
|                                       |      |                                    | Données personnelles            | $\geq$         |                                                                                                    |                                     |                                   |                                                 | Aide               |
|                                       |      |                                    | Ponnées annuelles               | A              | Montants des droits à paver (en e                                                                                                    | uros) :                             |                                   |                                                 | 0                  |
|                                       |      |                                    |                                 |                | Etudiants paramédicaux (IFSI, Kir                                                                                                    | né, Manip radio, Ergo, IADE) : si u | in montant est affiché veuillez r | ne pas continuer, fermez la page et contactez v | otre institut.     |
|                                       |      |                                    | Couverture Sécurité Sociale     | 4              | Bibliothèque (SCD)                                                                                                    |                                     |                                   |                                                 | 0,00               |
|                                       |      |                                    | *                               | S              | Diplômes d'université                                                                                                    |                                     |                                   |                                                 | 0,00               |
|                                       |      |                                    | Autres données                  |                | Diplômes nationaux                                                                                                    |                                     |                                   |                                                 | 0,00               |
|                                       |      |                                    |                                 | 0              | Total dû à l'établissement :                                                                                                    |                                     | e fa di Li di N                   |                                                 | 0,00               |
|                                       |      |                                    | Droits a payer                  | R              |                                                                                                    |                                     | Detail des droits :               |                                                 |                    |
|                                       |      |                                    | RÉCAPITULATIF D'INSCRIPTION     |                |                                                                                                    |                                     |                                   |                                                 |                    |
|                                       |      |                                    | 4                               |                |                                                                                                    |                                     | Continuer                         |                                                 |                    |
|                                       |      |                                    | Paiement                        |                |                                                                                                    |                                     |                                   |                                                 |                    |
|                                       |      |                                    | ¥                               |                |                                                                                                    |                                     |                                   |                                                 |                    |
| TIER                                  | ,    |                                    | Fin de l'inscription            |                |                                                                                                    |                                     |                                   |                                                 | Haut de page       |
| I UNIVERSI                            | L DE |                                    |                                 |                |                                                                                                    |                                     |                                   |                                                 |                    |

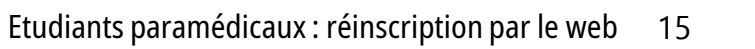

## Récapitulatif

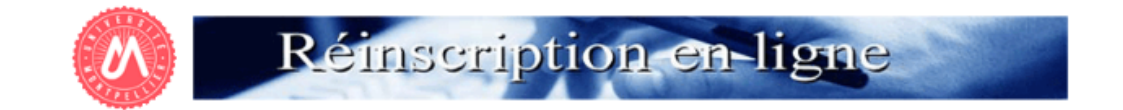

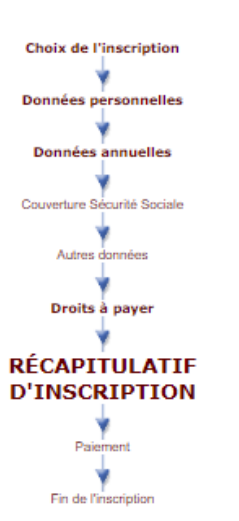

| 5 | Université de Montpellier<br>Nom : | Prénom : | Nº Etudiant | Année universitaire 2024-2025<br>Né(e) le : |
|---|------------------------------------|----------|-------------|---------------------------------------------|
| - | Vous avez choisi :                 |          |             |                                             |
| 5 |                                    |          |             | Aide                                        |
| 2 | Vos choix d'inscription            |          |             | 0                                           |
|   | DE infirmier Perpignan 2ème année  |          |             |                                             |

| Situation familiale : | Ne pas renseigner | Situation militaire : Journée Défense et Citoyenneté |
|-----------------------|-------------------|------------------------------------------------------|
| Adresse fixe :        | TZERYH            |                                                      |
|                       | 66000 PERPIGNAN   |                                                      |
| lype d'hébergement :  | Domicile parental |                                                      |
| Adresse annuelle :    | TZERVH            |                                                      |
|                       | 66000             |                                                      |
| Téléphone portable :  | +3370000000       |                                                      |
| @dresse personnelle : | VD@YAHOO.FR       |                                                      |

| Vos données annuelles                   |                                                                                                    |                 | Û                                 |
|-----------------------------------------|----------------------------------------------------------------------------------------------------|-----------------|-----------------------------------|
| Votre cat. soc. prof. :                 | Elève Etudiant                                                                                                    |                 |                                   |
| Activité :                              | Etudiant hospitalier DES (DFA1(D2),<br>DFA2(D3),T1en odontologie et DFA1 et<br>DFA2 Sage Femme (3 et 4ème année)) | Quotité :       | Etudiant hospitalier              |
| Cat.soc.prof. du parent référent :      | Etudiant et sans profession -60 ans (hors<br>retraité)                                                            |                 |                                   |
| Cat.soc.prof. du 2ème parent référent : | Non renseigné (inconnu)                                                                                           |                 |                                   |
| Aide financière :                       | Sans objet                                                                                                    |                 |                                   |
| Situation précédente :                  | AUTRE ETABLISSEMENT ou cursus (en<br>France) dont instituts paramédicaux                                          |                 |                                   |
| Localisation :                          | PYRENEES ORIENTALES                                                                                               |                 |                                   |
| Dernier diplôme obtenu :                | Baccalauréat (Français)                                                                                           | Etablissement : | LYCEE POLYVALENT ARISTIDE MAILLOL |
| Année d'obtention :                     | 2022 / 2023                                                                                                    | Localisation :  | PYRENEES ORIENTALES               |
| Statut :                                | Etudiant Infirmier                                                                                                |                 |                                   |

| Votre couverture sociale                 | θ                                                 |
|------------------------------------------|---------------------------------------------------|
| Vous n'êtes pas affilié(e) à la sécurité | sociale étudiante                                 |
| pour le motif :                          | L'université n'affilie plus à la sécurité sociale |

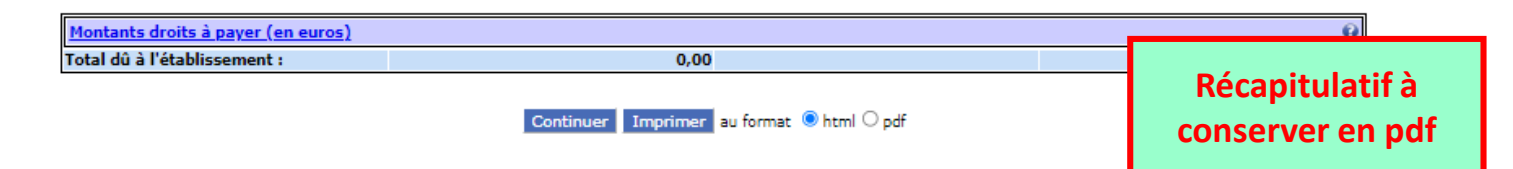

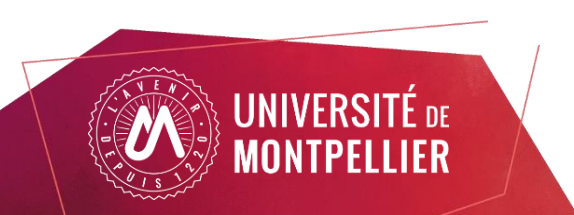

## Fin de l'inscription

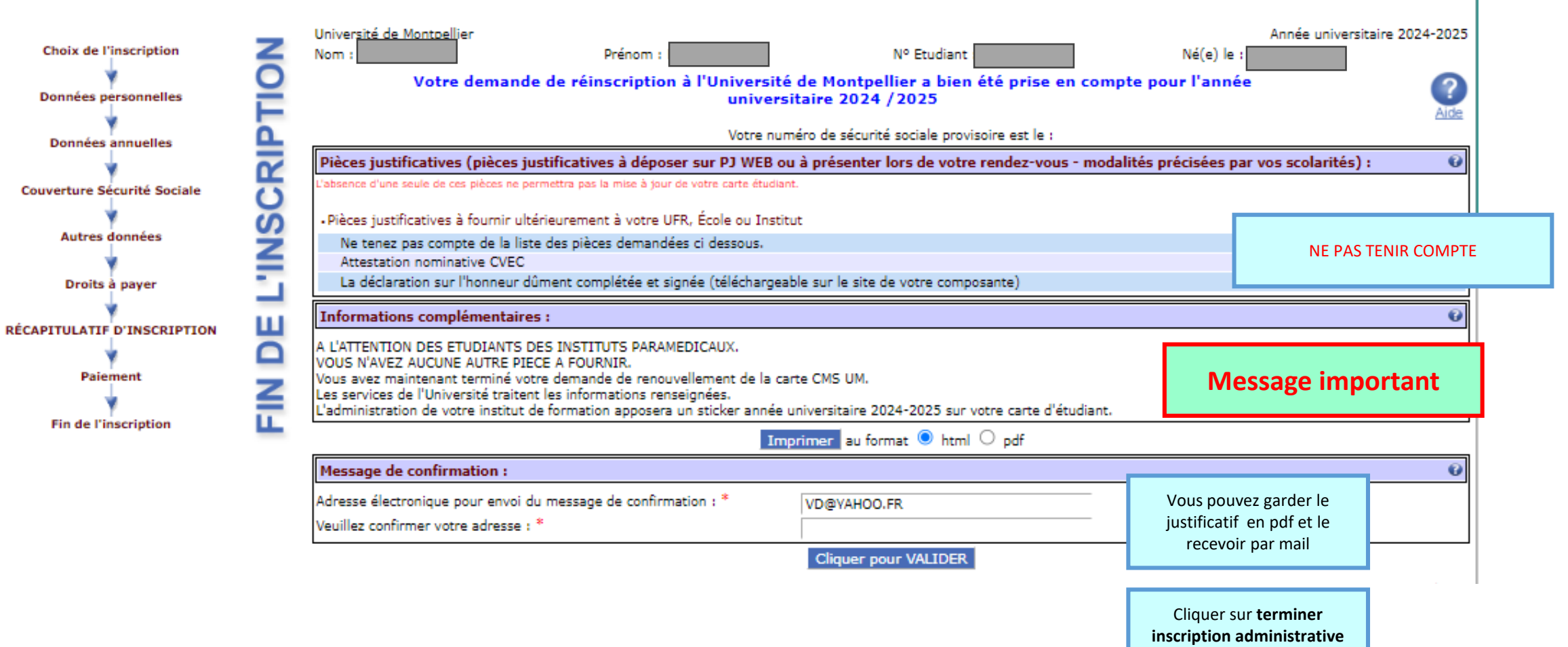

pour valider

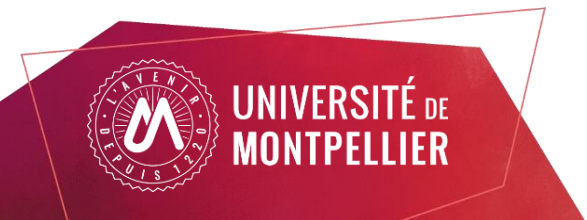

## NE pas tenir compte de la page ci-dessous

### **BIENVENUE À L'UNIVERSITÉ DE MONTPELLIER.**

### POUR FINALISER ET VALIDER VOTRE INSCRIPTION, TRANSMETTEZ DÈS À PRÉSENT VOS PIÈCES JUSTIFICATIVES.

Tous les étudiants sont concernés, sauf les doctorants et les étudiants des instituts paramédicaux.

### NOUVEL ARRIVANT À L'UM : VALIDEZ VOTRE COMPTE INFORMATIQUE

Vous allez recevoir sur l'adresse mail renseignée lors de votre inscription en ligne, un lien vous permettant de valider votre compte informatique UM et vous permettra de vous connecter
à votre ENT (Environnement Numérique de Travail).

### ETAPE SUIVANTE POUR TOUS (RÉINSCRIPTION / NOUVEL ARRIVANT): DÉPOSEZ LES PIÈCES JUSTIFICATIVES DE VOTRE DOSSIER D'INSCRIPTION AUPRÈS DE VOTRE SERVICE DES INSCRIPTIONS

- Connectez-vous à votre ENT
- Allez dans l'onglet SCOLARITE pour accéder à la vignette PJ WEB
- Quand les pièces déposées auront été contrôlées et validées par le service inscription votre Certificat de scolarité sera disponible dans la vignette « MonDossier » de votre ENT

L'ENT vous permet d'accéder à toutes les applications utiles et nécessaires à votre scolarité :

- Consultation de votre inscription administrative
- Agenda
- Emploi du temps
- Boite mail institutionnelle
- Mon Dossier (certificat de scolarité, notes...)
- Et bien d'autres services …

### LA CARTE D'ETUDIANT OU CMS ?

Une carte d'étudiant ou un sticker année universitaire 2023-2024 vous sera délivré(e), selon les modalités prévues par votre Faculté (UFR), Ecole ou Institut.

En cas de difficulté veuillez contacter le service inscription de votre Ecole, UFR et Institut.

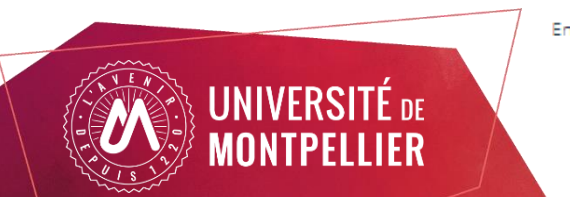